# **CGT REPORT**

### **Report overview**

| CryptoTax                                  |                       |                |                 |                          |                                  |              | 0                        | Warnings 👻   | ¢e              |     |
|--------------------------------------------|-----------------------|----------------|-----------------|--------------------------|----------------------------------|--------------|--------------------------|--------------|-----------------|-----|
| Dashboard Import Data Revie                | w Transactions Ge     | et Report Hel  | p 🕜             |                          |                                  |              |                          | • Upc        | lated 3 hours a | ago |
| Overall Gain<br>£60,687.35                 |                       |                |                 | Financial Ye<br>📋 6th Ap | <sup>ar</sup><br>oril 2021 - 5th | April 2022 🗸 | Inventory Method         | evenue and ( | Customs 👻       |     |
| Short Term Capital Gains (i)<br>£65,639.17 | Long Term Ca<br>£0.00 | npital Gains   | ™<br>£          | tal Capital Losse        | s (i)<br>5                       |              | Other Income (i) £792.14 |              |                 |     |
| Other Income                               |                       |                |                 |                          |                                  |              |                          |              |                 |     |
| 9 Airdrops                                 | £792.14               |                |                 |                          |                                  |              |                          |              |                 |     |
| Report Type<br>🚡 Report Summary 👻          |                       |                |                 |                          |                                  |              |                          | ط Downlo     | ad Report       |     |
| Report Summary                             |                       |                |                 |                          |                                  |              |                          |              |                 |     |
| CURRENCY                                   | START FY BALANCE      | END FY BALANCE | QUANTITY TRADED | ↓ соѕт                   | FEES                             | PROCEEDS     | CAPITAL P/L              | INCOME       | тот#            |     |
| 🔶 Ethereum (ETH)                           | 0                     | o              | 32.13605961     | £60,382.91               | £5,559.12                        | £75,516.33   | £9,574.29                | £0.00        | £9,574          |     |
| WETH                                       | 0                     | 0              | 3.76550000      | £5,678.35                | £0.00                            | £7,404.30    | £1,725.95                | £0.00        | £1,725          |     |
| 💓 Yield Guil (YGG)                         | 0                     | 0.40024197     | 609.57191493    | £3,528.19                | £0.00                            | £3,566.15    | £37.96                   | £0.00        | £3;             | ]   |

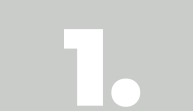

Once all transactions are reconciled, you will be able to view your report overview by clicking on the 'Get Report' tab in the navbar.

This page provides a summary of all the taxable events which you have undertaken through the selected financial year.

# **CGT REPORT**

## **Configure reports**

|                              |                   |                |                 |                   |                       |              | 0                 | Warnings 👻   | ¢ 0-             |
|------------------------------|-------------------|----------------|-----------------|-------------------|-----------------------|--------------|-------------------|--------------|------------------|
| Dashboard Import Data Review | w Transactions Ge | et Report He   | lp 🕜            |                   |                       |              |                   | • Upc        | ated 3 hours ago |
|                              | _                 |                |                 | _                 |                       |              |                   |              | _                |
|                              |                   |                |                 | Financial Ye      | ar<br>aril 2021 - 5th | April 2022 👻 | Inventory Method  | evenue and ( | ustoms 👻         |
| £00,087.35                   |                   |                |                 | U our Ap          | 11 2021 - 541         | April 2022 - | a Her Majesty S K | evenue una v |                  |
| Short Term Capital Gains (j) | Long Term C       | apital Gains ( | Tot             | tal Capital Losse | s (j                  |              | Other Income (i)  |              |                  |
| £65,639.17                   | £0.00             |                | £               | 5,743.96          | 5                     |              | £792.14           |              |                  |
|                              |                   |                |                 |                   |                       |              |                   |              |                  |
| Other Income                 |                   |                |                 |                   |                       |              |                   |              |                  |
| 🕈 Airdrops 🛈                 | £792.14           |                |                 |                   |                       |              |                   |              |                  |
| Report Type                  |                   |                |                 |                   |                       |              |                   |              |                  |
| 🚡 Report Summary 👻           |                   |                |                 |                   |                       |              |                   | Downlo 🕁     | ad Report        |
| Report Summary               |                   |                |                 |                   |                       |              |                   |              |                  |
| CURRENCY                     | START FY BALANCE  | END FY BALANCE | QUANTITY TRADED | ↓ соѕт            | FEES                  | PROCEEDS     | CAPITAL P/L       | INCOME       | тоти             |
| Ethereum (ETH)               | 0                 | 0              | 32.13605961     | £60,382.91        | £5,559.12             | £75,516.33   | £9,574.29         | £0.00        | £9,574           |
| WETH                         | o                 | 0              | 3.76550000      | £5,678.35         | £0.00                 | £7,404.30    | £1,725.95         | £0.00        | £1,72!           |
| 🔮 Yield Guil (YGG)           | 0                 | 0.40024197     | 609.57191493    | £3,528.19         | £0.00                 | £3,566.15    | £37.96            | £0.00        | £3;              |

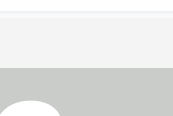

You can configure the financial year for which you wish to generate reports, as well as the inventory method used when calculating the reports.

The figures on the report page will reflect the chosen selections. Additional settings are also available for adjustment in the settings page.

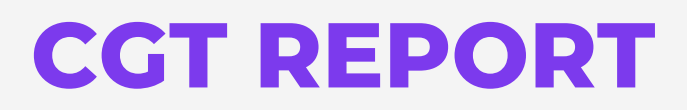

## **Switch reports**

| ( <b>CryptoTax</b><br>board Import Data Review Transa                                        | ctions Get Report Help 😭    | )                              |                                    | 0                           | Warnings - 🔅 🤗       |
|----------------------------------------------------------------------------------------------|-----------------------------|--------------------------------|------------------------------------|-----------------------------|----------------------|
| Overall Gain<br>£60,687.35                                                                   |                             | Financial Y                    | ear<br>April 2021 - 5th April 2022 | Inventory Method            | evenue and Customs 👻 |
| Short Term Capital Gains (j)<br>£65,639.17                                                   | Long Term Capital Gains (i) | Total Capital Loss<br>£5,743.9 | es (i)<br>6                        | Other Income (i)<br>£792.14 |                      |
| Other Income                                                                                 |                             |                                |                                    |                             |                      |
| 🔉 Airdrops                                                                                   | £792.14                     |                                |                                    |                             |                      |
| Repr. Report Summary<br>Capital Gains Report<br>Income Report<br>C Derivative Trading Report |                             |                                |                                    |                             | 난, Download Report   |
| Transactions Report                                                                          | SOLD                        | QUANTITY                       | COST BASE                          | PROCEEDS                    | GAIN (LOSS)          |
| Ethereum (ETH) 2022-01-10 08:51:43                                                           | 2021-12-21 14:01:39         | 0.00177857                     | £4.19                              | £5.26                       | £1.07                |
| Ethereum (ETH) 2022-01-10 08:51:43                                                           | 2021-12-28 13:52:09         | 0.00160339                     | £3.79                              | £4.73                       | £0.940866            |
| Ethereum (ETH) 2022-01-10 08:51:43                                                           | 2022-01-02 08:20:02         | 0.01269446                     | £29.76                             | £35.30                      | £5.55                |

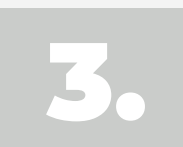

To view the details of a different report, you can simply select the appropriate report type on the lefthand side of the screen.

# **CGT REPORT**

### **Download reports**

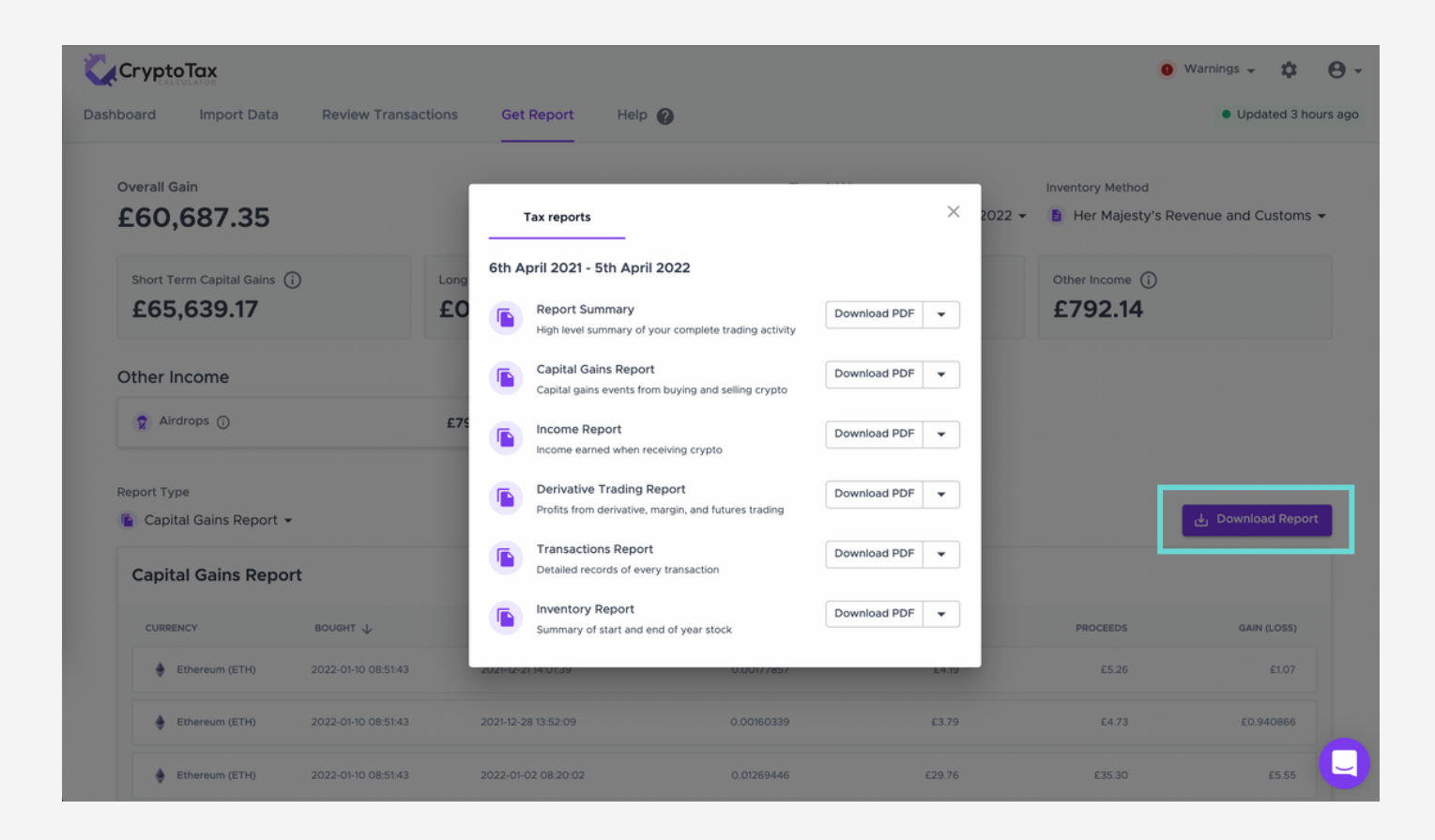

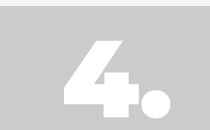

In order to access the detailed PDF and CSV versions of the report, you can click the "Download Report" button on the right side of the screen.

Once clicked, a pop-up with each tax report option will appear. From here, you can either download the PDF or the CSV version of each report.